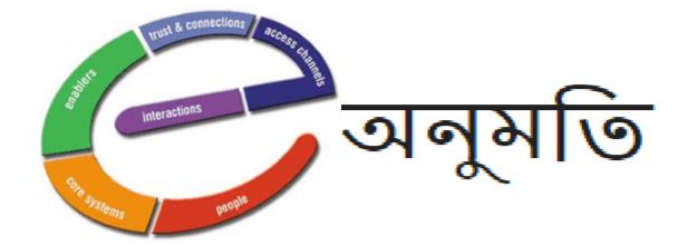

# **USER MANUAL**

## REGARDING

## **ONLINE WORKFLOW BASED SYSTEM**

## For

## **ISSUANCE OF DEVELOPMENT PERMISSION CERTIFICATE**

## FOR DEVELOPMENT AUTHORITY

A STATUTORY AUTHORITY OF THE GOVERNMENT OF WEST BENGAL

(Version 1.0)

## FROM GOVERNMENT TO GOVERNANCE

Minimizing Red-Tapism, Discretion Enhancing Accountability, Service Quality

1

# **System Overview**

**Step 1:** Applicant need to apply for Development Permission online along with necessary documents.

**Step 2:** Then information's are verified and feasibility of the project and other aspect of the site are judged by authority at different levels.

Step 3: If required, authority may ask for more information from the applicant

Step 4: Finally, either the application is sanctioned of rejected.

If sanctioned, applicant would be asked to deposit fees and thereafter Development Permission Certificate would be issued.

# **Important Instruction**

Before applying for the Online Development Permission Certificate applicant needs to keep the following information and all the other required information ready with him/her:

- Valid Mobile number
- Valid Email ID
- Khatian number
- Plot number
- Class of land as per ROR(for land information)

Also, he/she should keep soft copy of all required documents ready for upload.

e.g.

- Copy of Deed of the land owner
- Current rent receipt(Khajna Roshid) (Not Mandatory)
- Detail plan showing plan sections and elevation(Not Mandatory)
- LR ROR
- Mutation Certificate of Land/Municipality/Municipal Corporation(Not Mandatory)
- Other Deeds(Not Mandatory)
- RS/LR plot index map
- Site plan of proposed area

When he/she has all the above mentioned documents/information ready he can go to the application and start application by open the URL: <u>http://wbuddevauth.gov.in/</u> in your browser.

# **How to Apply**

#### <u>Step 1</u>:

Open the URL: <u>http://wbuddevauth.gov.in/</u> in your browser. Select the appropriate development authority from the Citizen Corner. For our reference we are selecting **Asansol Durgapur Development Authority** and click the link **Prepare Application** for applying new application.

| ← → C △ ③ Not secure   wbuddevauth.gov.in                                                                                                    | ☆ ●   ₹ ⊖ ;           |
|----------------------------------------------------------------------------------------------------|-----------------------|
| issuance of development permission certificate for<br>Department of Urban Development & Municipal Affairs                                                          | DEVELOPMENT AUTHORITY |
| Login<br>User Name<br>Password<br>SaQq11<br>Enter Captcha<br>Log In<br>Errord Password                                                                             | TIZEN CORNER          |
| Site Designed, Hosted and Maintained by <u>National Informatics Centre</u><br>Best viewed in Internet Explorer 8.07 Firebox 3.6 or later <u>- Legal Disclaimet</u> |                       |

## <u>Step 2</u>:

3

Choose the Development Permission for whichever required

- Residential below 7.5 katha/10 katha
- Others (includes Residential above 7.5 katha/10 katha, commercial, Industrial, Institutional, Mixed Use & Housing)

For our reference here we are selecting **Residential below 7.5 katha/10 katha** and click the Click To Proceed.

| ← → C ① Not secure   wbuddevauth.gov.in/Page/ADDA_Login.aspx                                                       | ☆ ● <b>0</b> :           |
|----------------------------------------------------------------------------------------------------|--------------------------|
| ASANSOL DURGAPUR DEVELOPMENT AUTHORITY                                                                             | 1de3y. 12 2020-x=7:19 PM |
| Home Prepare Application Update/Submit Prepared Application View Status of Application Payment by Applicant        |                          |
| Prepare Application                                                                                                |                          |
| Select Devleopment Permission For                                                                                  |                          |
| Residential below 7.5 katha/10 katha                                                                               |                          |
| Others (includes Residential above 7.5 katha/10 katha, Commercial, Industrial, Institutional, Mixed Use & Housing) |                          |
| Click To Proceed                                                                                                   |                          |
| Designed, Developed & Implemented by National Informatics Centre                                                   |                          |
|                                                                                                    |                          |
|                                                                                                    |                          |
|                                                                                                    |                          |
|                                                                                                    |                          |

#### <u>Step 3</u>:

Enter your valid mobile number and **Request for OTP**. OTP will be send to applicant's mobile number.

| ← → C 🏠 🔺 Not secure   wbuddevauth.gov.in/Page/ADDA_Public_Application.aspx?ImpImntOffc=01&NOC_Type=01&App_Type=NEW                                                                 | ☆ ●   ⊖ :                      |
|----------------------------------------------------------------------------------------------------|--------------------------------|
| ASANSOL DURGAPUR DEVELOPMENT AUTHORITY<br>(A STATUTORY AUTHORITY OF THE GOVT. OF WEST BENGAL)                                                                                       | Friety, true 12 20207-47/55 PM |
| Home Prepare Application Update/Submit Prepared Application View Status of Application Payment by Applicant                                                                         |                                |
| Prepare Application                                                                                                    |                                |
| Enter Your Mobile No : 9830982675 • One Time Password (OTP) will be Sent to this Number  ** This Mobile Number will be used for future communication pertaining to this application | Request for OTP                |
| Designed, Developed & Implemented by <u>National Informatics Centre</u>                                                                                                    |                                |
|                                                                                                    |                                |
|                                                                                                    |                                |
|                                                                                                    |                                |
|                                                                                                    |                                |
|                                                                                                    |                                |
|                                                                                                    |                                |

#### **<u>Step 4</u>**:

After receiving OTP enter the same in appropriate field with in 10 min. and Submit. If you did not receive OTP then you can click on **OTP Resend** button.

| → C A Not secure   wbuddevauth.gov.in/Page/ADDA_Public_Application.aspx?ImplmntOffc=01&NOC_Type=01&App_Type=NEW                                                                   | ☆ ● 8                   |
|----------------------------------------------------------------------------------------------------|-------------------------|
| ASANSOL DURGAPUR DEVELOPMENT AUTHORITY<br>(A STATUTORY AUTHORITY OF THE GOVT. OF WEST BENGAL)                                                                                     | F.Jets e 12 20209-29 PM |
| Home Prepare Application Update/Submit Prepared Application View Status of Application Payment by Applicant                                                                       |                         |
| Prepare Application                                                                                                    |                         |
| Enter Your Mobile No : 9830982675 *One Time Password (OTP) will be Sent to this Number ** This Mobile Number will be used for future communication pertaining to this application |                         |
| Enter the Code Sent to Your Mobile No : 176078 Submit Time Left: 00.9:33                                                                                                    | OTP Resend              |
| Designed, Developed & Implemented by <u>National Informatics Centre</u>                                                                                                    |                         |
|                                                                                                    |                         |
|                                                                                                    |                         |
|                                                                                                    |                         |
|                                                                                                    |                         |
|                                                                                                    |                         |

#### <u>Step 5</u>:

5

Enter all valid information and upload required soft copy in application form. Then click to **Save Draft Application** button and then **Submit Application** button. If you need to modify any information in the form, it should be done before clicking **Submit Application** button.

After final submission of the application form, applicant could no longer make any changes in the application.

In case of any confusion with the application applicant can temporarily save the application as Draft and when all fields are verified properly, he/she can submit the same.

|                                                                                                    | t secure   wbuddeva                                                                                                    |                                                                                                    |                   |                                                                                                    |                                                                                                    |                                                       |
|----------------------------------------------------------------------------------------------------|----------------------------------------------------------------------------------------------------|----------------------------------------------------------------------------------------------------|-------------------|----------------------------------------------------------------------------------------------------|----------------------------------------------------------------------------------------------------|-------------------------------------------------------|
|                                                                                                    | ASANSO                                                                                                    | DURGAPUR DEVI                                                                                                    | LOPMEN            | NT AUTHOBITY                                                                                                    |                                                                                                    |                                                       |
|                                                                                                    | (A STATUTORY AUT                                                                                                    | HORITY OF THE GOVT. OF WEST                                                                                                    | BENGAL)           | T AUTHORIT I                                                                                                    | 0                                                                                                    |                                                       |
|                                                                                                    | -                                                                                                    |                                                                                                    |                   |                                                                                                    | Friday, Ji                                                                                                    | ne 12 2020,3:00:16 PM                                 |
| ome Prepare Applicati                                                                                                    | on Update/Submit I                                                                                                    | Prepared Application View St                                                                                                    | atus of Applicati | ion Payment by Applicant                                                                                                    |                                                                                                    |                                                       |
| Prepare                                                                                                    | Application                                                                                                    |                                                                                                    |                   |                                                                                                    |                                                                                                    |                                                       |
|                                                                                                    |                                                                                                    |                                                                                                    |                   |                                                                                                    |                                                                                                    |                                                       |
| The second second second second second second second second second second second second second second second se                                                                                                    |                                                                                                    |                                                                                                    |                   |                                                                                                    |                                                                                                    |                                                       |
| IP Address of your Co                                                                                                    | omputer : 42.110.130                                                                                                    | .185                                                                                                    |                   |                                                                                                    | Log                                                                                                    | ged as : 9830982675                                   |
| Select Application ID                                                                                                    | : NEW                                                                                                    |                                                                                                    | ~                 |                                                                                                    |                                                                                                    |                                                       |
|                                                                                                    |                                                                                                    |                                                                                                    |                   |                                                                                                    | * mar                                                                                                    | ked fields are mandatory                              |
| Pertaining Office                                                                                                    | : Asansol                                                                                                    |                                                                                                    | ~                 | •                                                                                                    |                                                                                                    |                                                       |
| Applicant Information -                                                                                                    |                                                                                                    |                                                                                                    |                   |                                                                                                    |                                                                                                    |                                                       |
| Applicant Type                                                                                                    |                                                                                                    |                                                                                                    |                   | Applicant Details                                                                                                    |                                                                                                    | Click To                                              |
|                                                                                                    | -Applicant(s) Nam                                                                                                    | ne                                                                                                    |                   |                                                                                                    |                                                                                                    |                                                       |
|                                                                                                    | Other 💿 In                                                                                                    | ıdividual                                                                                                    |                   |                                                                                                    |                                                                                                    |                                                       |
|                                                                                                    | Sanjit                                                                                                    |                                                                                                    |                   | Middle Name                                                                                                    |                                                                                                    |                                                       |
|                                                                                                    |                                                                                                    | *                                                                                                    |                   |                                                                                                    | ]                                                                                                    |                                                       |
|                                                                                                    |                                                                                                    | tact Details                                                                                                    |                   |                                                                                                    |                                                                                                    |                                                       |
| Applicant(s)                                                                                                    | Applicant(s) Con                                                                                                    | Asansol Parchim Bundura                                                                                                    |                   |                                                                                                    |                                                                                                    | Add Next                                              |
|                                                                                                    | Address :                                                                                                    |                                                                                                    |                   |                                                                                                    |                                                                                                    |                                                       |
|                                                                                                    | State                                                                                                    | : WEST BENGAL                                                                                                    | ~                 | District: PASCHIM BURDWAN                                                                                                    | ✓ *                                                                                                    |                                                       |
|                                                                                                    | Police Station                                                                                                    | : Asansol                                                                                                    |                   | * PIN: 721832                                                                                                    |                                                                                                    |                                                       |
|                                                                                                    | Reg. Mobile No                                                                                                    | ).: 9830982675                                                                                                    |                   | Alternate Ph.No.: 9874309289                                                                                                    |                                                                                                    |                                                       |
|                                                                                                    |                                                                                                    | . Jana@gmail.com                                                                                                    |                   | ]                                                                                                    |                                                                                                    |                                                       |
|                                                                                                    |                                                                                                    |                                                                                                    |                   |                                                                                                    |                                                                                                    |                                                       |
|                                                                                                    | Click here for San                                                                                                    | ne as Applicant(s)                                                                                                    |                   |                                                                                                    |                                                                                                    |                                                       |
| and Owner Name(s)                                                                                                    | Click here for San                                                                                                    | ne as Applicant(s)                                                                                                    |                   |                                                                                                    |                                                                                                    |                                                       |
| and Owner Name(s) —<br>Owner Type                                                                                                    | Click here for San                                                                                                    | ne as Applicant(s)                                                                                                    | l                 | Land Owner Details                                                                                                    |                                                                                                    | Click To                                              |
| and Owner Name(s) —<br>Owner Type                                                                                                    | Click here for Sar.                                                                                                    | ne as Applicant(s)                                                                                                    | l                 | Land Owner Details                                                                                                    |                                                                                                    | Click To                                              |
| and Owner Name(s) —<br>Owner Type                                                                                                    | Click here for Sar                                                                                                    | ne as Applicant(s)                                                                                                    |                   | Land Owner Details                                                                                                    |                                                                                                    | Click To                                              |
| and Owner Name(s) —<br>Owner Type                                                                                                    | Click here for Sar                                                                                                    | ne as Applicant(s)<br>ne                                                                                                    | ,<br>             | Land Owner Details<br>Middle Name                                                                                                    | •                                                                                                    | Click To                                              |
| and Owner Name(s) —<br>Owner Type                                                                                                    | Click here for Sar                                                                                                    | ne as Applicant(s)<br>10                                                                                                    |                   | Land Owner Details<br>Middle Name                                                                                                    |                                                                                                    | Click To                                              |
| and Owner Name(s) —<br>Owner Type<br>Owner                                                                                                    | Click here for Sar                                                                                                    | ne as Applicant(s)<br>ne                                                                                                    |                   | Land Owner Details<br>Middle Name                                                                                                    | •                                                                                                    | Click To                                              |
| and Owner Name(s)                                                                                                    | Click here for Sar                                                                                                    | ne as Applicant(s)<br>ne<br>ress Details<br>Asansol, Paschim Burdwan                                                                                                    |                   | Land Owner Details                                                                                                    |                                                                                                    | Click To                                              |
| and Owner Name(s) —<br>Owner Type<br>Owner                                                                                                    | Click here for Sar                                                                                                    | ne as Applicant(s)<br>ne<br>ress Details<br>Asansol, Paschim Burdwan<br>WEST BENGAL                                                                                                    |                   | Land Owner Details Middle Name Jana District: [PASCHIM BURDWAN                                                                                                    |                                                                                                    | Click To                                              |
| and Owner Name(s) —<br>Owner Type<br>Owner                                                                                                    | Click here for Sar                                                                                                    | ne as Applicant(s)<br>ne<br>ress Details<br>Asansol, Paschim Burdwan<br>WEST BENGAL<br>Asansol                                                                                                    |                   | Land Owner Details Middle Name District: [PASCHIM BURDWAN PIN: [721832                                                                                                    | ·<br>                                                                                                    | Click To Add Next                                     |
| and Owner Name(s) —<br>Owner Type<br>Owner                                                                                                    | Click here for Sar<br>Land Owner Nam<br>Sanjit<br>Land Owner Add<br>Address :<br>State :<br>Police Station:<br>Email ID :                                                                                                    | ne as Applicant(s)<br>ne<br>ress Details<br>Asansol, Paschim Burdwan<br>WEST BENGAL<br>Asansol<br>jana@gmail.com                                                                                                    |                   | Land Owner Details Middle Name District: [PASCHIM BURDWAN PIN: [721832 Alternate Ph.No.: ]9674309289                                                                                                    | ·<br>·<br>·                                                                                                    | Click To<br>Add Next                                  |
| and Owner Name(s)<br>Owner Type<br>Owner                                                                                                    | Click here for Sar                                                                                                    | ne as Applicant(s)<br>ne<br>ress Details<br>[Asansol, Paschim Burdwan<br>[WEST BENGAL<br>[Asansol<br>]ana@gmail.com                                                                                                    |                   | Land Owner Details Middle Name District: [PASCHIM BURDWAN PIN: [721832 Alternate Ph.No.: ]9874309289                                                                                                    | ·                                                                                                    | Click To Add Next                                     |
| and Owner Name(s)<br>Owner Type<br>Owner<br>and Information<br>Is there any existen                                                                                                    | Click here for Sar                                                                                                    | ne as Applicant(s)<br>ne<br>ress Details<br>Asansol, Paschim Burdwan<br>(WEST BENGAL<br>[ana@gmail.com                                                                                                    |                   | Land Owner Dotails Middle Name District: [PASCHIM BURDWAN PIN: [721832 Alternate Ph.No.: ]9974309289                                                                                                    | •                                                                                                    | Click To Add Next                                     |
| and Owner Name(s)<br>Owner Type<br>Owner<br>and Information<br>Is there any existen<br>Proposed Land Use                                                                                                    | Click here for Sar<br>Land Owner Nam<br>Sanjit<br>Land Owner Add<br>Address :<br>State :<br>Police Station:<br>Email ID :<br>ce of building :                                                                                          | ne as Applicant(s) ne ress Details Asansol, Paschim Burdwan WEST BENGAL Asansol jana@gmail.com Vess INO Residential below 7.5 katha/10                                                                                                    | ۱<br>۲            | Land Owner Details Middle Name District: [PASCHIM BURDWAN PIN: [721832 Alternate Ph.No.: 9874309289                                                                                                    | •                                                                                                    | Click To Add Next                                     |
| and Owner Name(s)                                                                                                    | Click here for Sar                                                                                                    | ne as Applicant(s) ne fress Details fress Details VEST BENGAL Asansol jana@gmail.com Ves  No Residential below 7.5 katha/10 Asansol Municipal Corporation                                                                                                    | ۱<br>۲            | Land Owner Details Middle Name District: [PASCHIM BURDWAN PIN: [721832 Alternate Ph.No.: 9874309289                                                                                                    | za : [Bansarakdi                                                                                                    | Click To Add Next                                     |
| and Owner Name(s)                                                                                                    | Click here for Sar                                                                                                    | ne as Applicant(s) ne tress Details Asansol, Paschim Burdwan WEST BENGAL Asansol jana@gmail.com Yes ● No Residential below 7.5 katha/10 Asansol Municipal Corporation Asansol (North)                                                                                                    | L                 | Land Owner Details Middle Name District: PASCHIM BURDWAN PIN: [721832 Alternate Ph.No.: 9874309269 V Mou                                                                                                    |                                                                                                    | Click To Add Next                                     |
| and Owner Name(s)<br>Owner Type<br>Owner<br>Is there any existen<br>Proposed Land Use<br>Block/Municipality M<br>Police station where<br>Sheet No.                                                                                                    | Click here for Sar                                                                                                    | ne as Applicant(s) ne tress Details Asansol, Paschim Burdwan WEST BENGAL (Asansol jana@gmail.com Yes No Residential below 7.5 katha/10 Asansol Municipal Corporation Asansol (North) Sheet Numl                                                                                                    | katha.            | Land Owner Details<br>Middle Name District: PASCHIM BURDWAN PIN: [721832 Alternate Ph.No.: 9874309289 Alternate Ph.No.: 9874309289 JL N Holding N                                                                                                    | zze : [Bansarakdi<br>40. : [22<br>40. : [                                                                                                    | Click To                                              |
| and Owner Name(s)<br>Owner Type<br>Owner<br>Is there any existen<br>Proposed Land Use<br>Block/Municipality P<br>Police station where<br>Sheet No.<br>Ward No.                                                                                                    | Click here for Sar                                                                                                    | ne as Applicant(s) ne ress Details Asansol, Paschim Burdwan (WEST BENGAL Asansol jana@gmail.com Yes No Residential below 7.5 katha/10 Asansol (North) Sheet Numl Ward Numb                                                                                                    | katha.            | Land Owner Details<br>Middle Name District: PASCHIM BURDWAN PIN: [721832 Alternate Ph.No.: [9674309289 V V Mou V L Holding N L Holding N Zone N                                                                                                    | zze : [Bansarakdi<br>40. : [22<br>40. : [22<br>40. : Zone Nun                                                                                                  | Click To                                              |
| and Owner Name(s) –<br>Owner Type<br>Owner<br>State of the state of the state o | Click here for Sar                                                                                                    | ne as Applicant(s)<br>ne<br>ress Details<br>Asansol, Paschím Burdwan<br>(WEST BENGAL<br>Asansol<br>Jana@gmail.com<br>Ves No<br>Residential below 7.5 katha/10<br>Asansol (North)<br>Sheet Numt<br>Ward Numb<br>Ver Please                                                                                                    | katha.            | Land Owner Details       Middle Name     Jana       Middle Name     Jana       District:     PASCHIM BURDWAN       PIN:     721832       Alternate Ph.No.:     9674309289       V     Mou       V     Mou       V     Jana                                                                                                    | za : [Bansarakdi<br>itai:<br>itai:<br>itai:<br>itai:<br>itai:<br><i>LRROR. You can also provi</i>                                                              | Click To Click To Add Next Add Next                   |
| and Owner Name(s) –<br>Owner Type<br>Owner<br>Is there any existen<br>Proposed Land Use<br>Block/Municipality M<br>Police station where<br>Sheet No.<br>Ward No.                                                                                                    | Click here for Sar                                                                                                    | ne as Applicant(s) ne ress Details Asansol, Paschim Burdwan (WEST BENGAL Asansol Jana@gmail.com Yes No Residential below 7.5 katha/10 Asansol Municipal Corporation Asansol Municipal Corporation <i>Sheet Numb werd Numb Ward Numb Plot Number</i>                                                                                                    | katha.            | Land Owner Details          Middle Name       Jana         Middle Name       Jana         District:       PASCHIM BURDWAN         PIN:       721832         Alternate Ph.No.:       3974309289         Image: State State | zze : [Bansarakdi<br>ito: : [22<br>ito: : Zone Nun<br>r LR ROR. You can also provid                                                                            | Click To                                              |
| and Owner Name(s) –<br>Owner Type<br>Owner Type                                                                                                    | Click here for Sar                                                                                                    | ne as Applicant(s)  ne  ress Details  ress Details  Asansol, Paschim Burdwan  (WEST BENGAL  Asansol  yes No Residential below 7.5 katha/10 Asansol Municipal Corporation Asansol Municipal Corporation Asansol Municipal Corporation Besidential below 7.5 katha/10 Asansol Municipal Corporation Corporation Corp | katha.            | Land Owner Details  Middle Name  District: PASCHIM BURDWAN  PIN: [721832 Alternate Ph.No.: [9974309289  Alternate Ph.No.: [9974309289  Alternate Ph.No.: [9974309289  Alternate Ph.No.: [9974309289  Alternate Ph.No.: [9974309289  Alternate Ph.No.: [9974309289  Class of Land as per ROR or as per Class of Land as per ROR *                                                                                                    | ze : [Bansarakdi<br>io. : [22<br>io. : [22<br>io. : Zone Nun<br>r LR ROR. You can also provin                                                                  | Click To                                              |
| and Owner Name(s) –<br>Owner Type<br>Owner Type                                                                                                    | Click here for Sar                                                                                                    | ne as Applicant(s)  ne  ress Details  ress Details  Asansol, Paschim Burdwan  (WEST BENGAL  (Asansol  ) yes  No  Residential below 7.5 katha/10  Asansol Municipal Corporation  Asansol Municipal Corporation  Sheet Num  Ward Numb  * Please Plot Number*  [5724 ] [5724 ] ]                                                                                                    | katha.            | Land Owner Details  Middle Name District: [PASCHIM BURDWAN PIN: [721832 Alternate Ph.No.: [9574305289 Alternate Ph.No.: [9574305289 Holding N Holding N Lass of Land as per ROR * Class of Land as per ROR *                                                                                                    | v<br>v<br>i<br>i<br>i<br>i<br>i<br>i<br>i<br>i<br>i<br>i<br>i<br>i<br>i<br>i<br>i<br>i<br>i<br>i                                                               | Click To Add Next                                     |
| and Owner Name(s) –<br>Owner Type<br>Owner Type                                                                                                    | Click here for Sar                                                                                                    | ne as Applicant(s)  ne  ress Details  ress Details  sansol, Pasch1m Burdwan  (WEST BENGAL  (Asansol  ) Yes  No Residential below 7.5 katha/10  Asansol Municipal Corporation  Asansol Municipal Corporation  Asansol (North)  Sheet Num  Ward Num  Plot Number*  [5724 ] 5724 ] 5724 ]                                                                                                    | katha.            | Land Owner Dotails  Middle Name District: [PASCHIM BURDWAN PIN: 721832 Alternate Ph.No.: 3974309289 Alternate Ph.No.: 3974309289 Lassification details either as per RS ROR Or as per Class of Land as per ROR *                                                                                                    | rza : [Bansarakdi<br>60. : [22<br>40. : Holding Nu<br>60. : Zone Nun<br><i>LR ROR. You can also provin</i>                                                     | Click To Add Next Click To Click To Add Next          |
| and Owner Name(s)<br>Owner Type<br>Owner<br>Owner<br>Is there any existen<br>Proposed Land Use<br>Block/Municipality N<br>Police station where<br>Sheet No.<br>Ward No.                                                                                                    | Click here for Sar                                                                                                    | ne as Applicant(s)  ne  ress Details  Asansol, Paschim Burdwan  (WEST BENGAL  (Asansol  (asansol  (asansol  (asansol  (brich  (asansol  (brich  (composition  (brich  (composition  (brich  (composition  (brich  (composition  (brich  (composition  (brich  (composition  (brich  (composition  (brich  (composition  (brich  (composition  (brich  (composition  (brich  (composition  (brich  (composition  (brich  (composition  (composition (composition  (composition  (composition  (composition  (composition (composition (composition (composition (composition (compo | katha.            | Land Owner Details  Middle Name  District: [PASCHIM BURDWAN  PIN: [721832 Alternate Ph.No.: [9874309289  Alternate Ph.No.: [9874309289  Alternate Ph.No.: [9874309289  Class of Land as per RS ROR Or as per Class of Land as per ROR *  Class of Land as per ROR *                                                                                                    | za : Bansarakdi<br>40. : 22<br>40. : Holding Nu<br>40. : Zone Nun<br>t LR ROR. You can also provid                                                             | Click To                                              |
| and Owner Name(s)                                                                                                    | Click here for Sar                                                                                                    | ne as Applicant(s)  ne  ress Details  Asansol, Paschim Burdwan (WEST BENGAL (Asansol (Morth)  Sheet Num Ward Numb  Plot Number  Plot Number  Sheet Num  Sheet Num  Sh | katha.            | Land Owner Details<br>Middle Name<br>District: [PASCHIM BURDWAN<br>PIN: [721832<br>Alternate Ph.No.: [9874309289<br>Alternate Ph.No.: [9874309289<br>Alternate Ph.No.: [9874309289<br>Class of Land as per RS ROR Or as per Class of Land as per ROR <sup>2</sup><br>Class of Land as per ROR <sup>2</sup>                                                                                                    | za : [Bansarakdi<br>i                                                                                                    | Click To                                              |
| and Owner Name(s)<br>Owner Type                                                                                                    | Click here for Sar                                                                                                    | ne as Applicant(s)  ne  ress Details  Asansol, Paschim Burdwan  (WEST BENGAL  (Jasansol  (WEST BENGAL  (Jasansol  (West) No  Residential below 7.5 katha/10  Asansol Municipal Corporation  Asansol Municipal Corporation  Asansol Municipal Corporation  Sheet Num  Ward Num  Ward Num  Ver Please  Plot Number  Plot Number  (Jasansol Jasansol Jasanso | katha.            | Land Owner Details  Middle Name  District: [PASCHIM BURDWAN  PIN: [721832 Alternate Ph.No.: 9874309289  Alternate Ph.No.: 9874309289  Liassification details either as per RS ROR Or as per Liassification details either as per RS ROR Or as per Class of Land as per ROR  In the following documentalcertificates in 200 dpi grey scale.                                                                                                    | zza : [Bansarakdi<br>i                                                                                                    | Click To Add Next Add Next Click To Add Next          |
| and Owner Name(s) -<br>Owner Type                                                                                                    | Click here for Sar                                                                                                    | ne as Applicant(s)  ne  ress Details  Asansol, Paschim Burdwan  WEST BENGAL  (Asansol  WEST BENGAL  (Asansol  Ves No Residential below 7.5 katha/10  Asansol Municipal Corporation  Asansol Municipal Corporation  Asansol Municipal Corporation  Sheet Num  Ward Num  Ves Place Plot Number  Plot Number Plot Number Plot Number Plot Nu | katha.            | Land Owner Details  Middle Name  District: [PASCHIM BURDWAN  PIN: [721832 Alternate Ph.No.: 9874309289  Alternate Ph.No.: 9874309289  Lassification details either as per RS ROR Or as per Class of Land as per ROR  Class of Land as per ROR  n the following documents/certificates in 200 dpi grey scale.                                                                                                    | zza : Bansarakdi<br>io. : [22<br>io. : Holding Nu<br>io. : Zone Nun<br>rLR ROR. You can also provid<br>v<br>v<br>Supported file formats are pdf, PD<br>Click T | Click To Add Next More Click To Click To Add Next     |
| and Owner Name(s) -<br>Owner Type                                                                                                    | Click here for Sar<br>Land Owner Nan<br>Sanjit<br>Land Owner Add<br>Address :<br>State :<br>Police Station:<br>Email ID :<br>(ce of building :<br>Ind is situated :<br>(<br>Khatian No.*<br>37<br>26<br>mtrs.) :<br>(<br>The<br>Docume | ne as Applicant(s)  ne  ress Details  Asansol, Paschím Burdwan  (WEST BENGAL  (Asansol  (Mesidential below 7.5 katha/10  Asansol (North)  Sheet Number  Plot Number  Plot Number  (4681  346.99  file size does not exceed 30 MB. T                                                                                                    | katha.            | Land Owner Details  Middle Name  District: [PASCHIM BURDWAN  PIN: [721832 Alternate Ph.No.: 9874309289  Alternate Ph.No.: 9874309289  Lass of Land as per RS ROR Or as per Class of Land as per ROR  Class of Land as per ROR  the following documents/certificates in 200 dpi grey scale.  In the following documents/certificates in 200 dpi grey scale.  Choose File_deed pdf                                                                                                    | zza : Bansarakdi<br>io. : [22<br>io. : Zone Nun<br>rLR ROR. You can also provi<br>v<br>Supported file formats are pdf, PD<br>Click T<br>Delete                 | Click To Add Next Add Next Click To Click To Add Next |

DESIGNED AND DEVELOPED BY NATIONAL INFORMATICS CENTRE

#### DEPARTMENT OF URBAN DEVELOPMENT & MUNICIPAL AFFAIRS

\* • •

| Detail Plan Showing Plan Sections and Elevation                                                                                                    | Choose File No file chosen                                                                                         |          |  |  |  |  |  |
|----------------------------------------------------------------------------------------------------|----------------------------------------------------------------------------------------------------|----------|--|--|--|--|--|
| LR ROR *                                                                                                    |                                                                                                    | Delete   |  |  |  |  |  |
|                                                                                                    | Choose File Ir ror.pdf                                                                                             | Delete   |  |  |  |  |  |
| Mutation certificate of Land/Municipality/Municipal Corporation Choose File No file chosen Delete                                                                                                    |                                                                                                    |          |  |  |  |  |  |
| Other Deeds                                                                                                    | Choose File No file chosen                                                                                         | Delete   |  |  |  |  |  |
| RS/LR Plot Index Map *                                                                                                    | Choose File index map.pdf                                                                                          | Delete   |  |  |  |  |  |
| Site Plan of Proposed Area *                                                                                                    | Choose File site plan.pdf                                                                                          | Delete   |  |  |  |  |  |
| Document Name Enter Document Name                                                                                                    | Choose File No file chosen                                                                                         | Click To |  |  |  |  |  |
|                                                                                                    |                                                                                                    |          |  |  |  |  |  |
| ote :                                                                                                    |                                                                                                    |          |  |  |  |  |  |
| Air the documents submitted with this application are genuine.     The land proposed for the project is free from all anoumbraneses                                                                      |                                                                                                    |          |  |  |  |  |  |
| The land proposed for the project is free from all encumbrances.     The proposed land does not contain any water body / contains a water body of land area acre which will not be converted by me/us.   |                                                                                                    |          |  |  |  |  |  |
| The proposed land does not contain any water body / contains a water body of land ar                                                                                                    | rea acre which will not be converted by me/us.                                                                     |          |  |  |  |  |  |
| <ul> <li>The proposed land does not contain any water body / contains a water body of land ai</li> <li>I do hereby declare that all the above noted statements are correct to the best of my</li> </ul>  | reaacre which will not be converted by me/us.<br>knowledge and belief.                                             |          |  |  |  |  |  |
| The proposed land does not contain any water body / contains a water body of land a     I do hereby declare that all the above noted statements are correct to the best of my     Save Draft Application | reaacre which will not be converted by me/us.<br>knowledge and belief.<br>View Draft ApplicationSubmit Application |          |  |  |  |  |  |

For land of Area Calculate click on **Calculate Area** button and put the area and choose any unit and units convert to the Sq.Mt.

| Propare App              | lication         |          |                                        |            |                    |          |
|--------------------------|------------------|----------|----------------------------------------|------------|--------------------|----------|
| mand                     |                  |          | Calculate La                           | nd         |                    |          |
| P Address of your Comput | or 142.110.130.7 | I No. Ar | rea Unit                               | in Sq. Mt. |                    |          |
|                          | : NEW            | 01       | 5][katha 🗸                             | 334.4480   | Delete<br>Add Next |          |
|                          |                  | 02       | 3 Chatak 🗸                             | 12,5418    | Delete<br>Add Next |          |
|                          | I (Asensol       |          | Total Area                             | in Sq. Mt  | 346.99             |          |
|                          |                  |          |                                        |            | Close              |          |
|                          | _                |          | ana anna anna anna anna anna anna anna |            |                    | Click To |

After clicking on **Submit Application** applicant can take a print or save the application.

← → C 介 ① Not secure | wbuddevauth.gov.in/Page/ADDA Public Application.aspx?ImpImntOffc=01&NOC Type=01&App Type=NEW

6

|                        | Update/Submit Prepared Application | View Status of Application     | ayment by Applicant          |                 | and the second second se |
|------------------------|------------------------------------|--------------------------------|------------------------------|-----------------|----------------------------------------------------------------------------------------------------|
| Prepare A              | pplication                         |                                |                              | hard            |                                                                                                    |
| IP Address of your Com | puter: 42.110.130.                 |                                |                              |                 |                                                                                                    |
| Select Application ID  | : NEW Application Sub              | mitted Successfully. Your Appl | lication ID : 2020/01/000001 | And Application |                                                                                                    |
|                        |                                    | Please retain your Applic      | ation Id for future use.     |                 |                                                                                                    |
|                        |                                    |                                |                              |                 |                                                                                                    |
|                        |                                    |                                |                              |                 |                                                                                                    |
|                        |                                    | Print Application              | Refresh                      |                 |                                                                                                    |

# **Copy of Application Submitted**

|              |                                                                                                    |                                       | Î |
|--------------|----------------------------------------------------------------------------------------------------|---------------------------------------|---|
|              | Asansol Durganur Develonment Authority                                                                                                    |                                       |   |
|              | Application for Assessment of Development Charges                                                                                                    |                                       |   |
| The Plennin  | Application for Assessment of Development Charges                                                                                                    |                                       |   |
| The Flammin  | g Automy / Development Automy,                                                                                                    |                                       |   |
| I int        | end to develop/institute/change the use of land/building as per details furnished in the statement below for which permission is<br>fer this Act. I bereby request that you will be pleased to declare the liability of land and / or building for the levy of |                                       |   |
| developmen   | charge and to determine the development charges payable and communicate the same to me.                                                                                                    |                                       |   |
|              | Vaux faihfalla                                                                                                    |                                       |   |
|              | rours iauruny,                                                                                                    |                                       |   |
| Application  | ID & Date : 2020/01/000001, 12/06/2020                                                                                                    |                                       |   |
| Registered   | Mobile No. : 9830982675                                                                                                    |                                       |   |
| Developme    | tt Permission For : Residential below 7.5 katha/10 katha                                                                                                    |                                       |   |
| Pertaining   | Hices : Asansol                                                                                                    |                                       |   |
| Applicant    | Details                                                                                                    |                                       |   |
| Applicant    | Name : Sanjit Jana                                                                                                    |                                       |   |
|              | Address : Asansol, Paschim Burdwan                                                                                                    |                                       |   |
|              | P.S. : Asansol                                                                                                    |                                       |   |
|              | District : PASCHIM BURDWAN                                                                                                    |                                       |   |
| 1            | FIII : /21032<br>State · WEST RENGAL                                                                                                    |                                       |   |
|              | Email : iana@gmail.com                                                                                                    |                                       |   |
|              | Mobile : 9874309289                                                                                                    |                                       |   |
| Land Or      | ner Detaile                                                                                                    |                                       |   |
|              |                                                                                                    |                                       |   |
| Owner        | Name : Sanjit Jana                                                                                                    |                                       | • |
| 1            | PS Asansol                                                                                                    |                                       |   |
| 1            | District : PASCHIM BURDWAN                                                                                                    |                                       |   |
|              | Pin : 721832                                                                                                    |                                       |   |
|              | State : WEST BENGAL                                                                                                    |                                       |   |
|              | Email : jana@gmail.com                                                                                                    |                                       |   |
|              | Mobile : 9874309289                                                                                                    |                                       |   |
| Land Det     | ils                                                                                                    |                                       |   |
| Total area   | f land in square metre : 346.99                                                                                                    |                                       |   |
| Is there any | existence of building : No                                                                                                    |                                       | l |
| Use Propos   | d : Residential below 7.5 katha/10 katha.                                                                                                    |                                       |   |
| Date : 12-Ju | 1-2020                                                                                                    |                                       |   |
| Place : Asar | sol                                                                                                    |                                       |   |
|              | Signature of the Applicant                                                                                                    |                                       |   |
|              | Signature of the Appreant                                                                                                    |                                       |   |
|              |                                                                                                    |                                       |   |
|              |                                                                                                    | · · · · · · · · · · · · · · · · · · · |   |
|              |                                                                                                    |                                       |   |
|              |                                                                                                    | +                                     |   |
|              |                                                                                                    |                                       |   |
|              |                                                                                                    | _                                     |   |
|              |                                                                                                    |                                       |   |
| Gene         | rated On : 12/06/2020                                                                                                    |                                       | ļ |
|              |                                                                                                    |                                       |   |

7

# Update Draft Application/Sent back to Applicant

#### <u>Step 1</u>:

Click on **Update/Submit Draft Application** link for updating /final submission of a previously drafted application or application sent back to applicant by officers for insufficient data/documents.

| Department of Urban Develo | pment & Municipa                | al Affairs                     |         |                                                                                                    |
|----------------------------|---------------------------------|--------------------------------|---------|----------------------------------------------------------------------------------------------------|
| অনুমাত                     |                                 |                                |         | CITIZEN CORNER                                                                                                    |
|                            | LO<br>User Name [<br>Password ] | gin                            |         | Prepare Application Update/Submit Draft Application Print Application/Demand Order                                                                                                    |
|                            |                                 | <b>7sQq1t</b><br>Enter Captcha | 2       | View Status of Application Payment by Applicant Assned Duraspur Development Authority (ADDA) was formed in                                                                                                    |
| A                          |                                 | Log In                         |         | 1980 under West Bengal Town & Couring Planning Act. 1979.<br>Since its inception, there has been a consideration amount of<br>developmental activity undertaken by ADCA. Durgspur Municipal<br>other utban & rural local bodies. The development programs of<br>ADDA so far concentrated on the building of physical<br>infrastructure and control of lined use. The sites under is |
|                            |                                 | Forgot Pr                      | assword | More                                                                                                    |

#### <u>Step 2</u>:

Insert the same mobile number/registered mobile number as saved application for updation.

| ← → C A A Not secure   wbuddevauth.gov.in                                                                                                    | x 🝖 🔁 :                          |
|----------------------------------------------------------------------------------------------------|----------------------------------|
| ASANSOL DURGAPUR DEVELOPMENT AUTHORITY<br>(A STATUTORY AUTHORITY OF THE GOVT. OF WEST BENGAL)                                                                                     | Fjudsy, 300 e 12 2020 e 36:36 PM |
| Home Prepare Application Update/Submit Prepared Application View Status of Application Payment by Applicant                                                                       |                                  |
| Prepare Application                                                                                                    |                                  |
| Enter Your Mobile No : 9830982675 *One Time Password (OTP) will be Sent to this Number ** This Mobile Number will be used for future communication pertaining to this application | Request for OTP                  |
| Designed, Developed & Implemented by <u>National Informatics Centre</u>                                                                                                    |                                  |
|                                                                                                    |                                  |
|                                                                                                    |                                  |
|                                                                                                    |                                  |
|                                                                                                    |                                  |
|                                                                                                    |                                  |
|                                                                                                    |                                  |

## <u>Step 3</u>:

#### OTP verification as described before

| → C'û             | V wbuddevauth.gov.in/Page/ADDA_Public_Application.aspx?App_Type=DRAFT                                                                                                    | ▣ … ⊵ ☆ | \ "□ ®                  |
|-------------------|----------------------------------------------------------------------------------------------------|---------|-------------------------|
|                   | ASANSOL DURGAPUR DEVELOPMENT AUTHORITY                                                                                                    |         |                         |
|                   | (A STATUTORY AUTHORITY OF THE GOVT. OF WEST BENGAL)                                                                                                    | Sunday  | 10 e 14 2020;6:36:34 PM |
| Home Prepare Appl | lication Update/Submit Prepared Application View Status of Application Payment by Applicant                                                                                                |         |                         |
| Prep              | are Application                                                                                                    |         |                         |
| Enter Your Mobile | No         : 9830982675         * One Time Password (OTP) will be Sent to this Number           ** This Mobile Number will be used for future communication pertaining to this application |         |                         |
| Enter the Code Se | nt to Your Mobile No : 562835 Submit Time Left: 00:8:23                                                                                                    |         | OTP Resend              |
|                   | Designed, Developed & Implemented by <u>flational information Centre</u>                                                                                                    |         |                         |
|                   |                                                                                                    |         |                         |
|                   |                                                                                                    |         |                         |
|                   |                                                                                                    |         |                         |
|                   |                                                                                                    |         |                         |
|                   |                                                                                                    |         |                         |
|                   |                                                                                                    |         |                         |

#### <u>Step 4</u>:

Select the application Id to update from dropdown list

| ¢ | ) → C | <b>`</b>           | 🖲 🔏 wbuddevauth.gov.in/Page/ADDA_Public_Application.aspx?App_Type=DRAFT                       | E ··· ⊠ ☆ | \\\ □ ● =                     |
|---|-------|--------------------|-----------------------------------------------------------------------------------------------|-----------|-------------------------------|
|   |       |                    | ASANSOL DURGAPUR DEVELOPMENT AUTHORITY<br>(A STATUTORY AUTHORITY OF THE GOVT. OF WEST BENGAL) |           | upday. Upe 14 2020;e-38:34 PM |
|   | Home  | Prepare Applicatio | n Update/Submit Prepared Application View Status of Application Payment by Applicant          |           |                               |
|   |       | Prepare            | Application                                                                                   |           |                               |
|   | IP Ad | ldress of your Con | 1puter : 42.110.162.13                                                                        |           | Logged as : 9830982675        |
|   | Selec | ct Application ID  | : 2020/01/000003                                                                              |           |                               |
|   | (A)   |                    |                                                                                               |           | * marked fields are mandatory |
|   |       |                    | Designed, Developed & Implemented by <u>National Informatics Centre</u>                       | e         |                               |
|   |       |                    |                                                                                               |           |                               |
|   |       |                    |                                                                                               |           |                               |
|   |       |                    |                                                                                               |           |                               |
|   |       |                    |                                                                                               |           |                               |
|   |       |                    |                                                                                               |           |                               |
|   |       |                    |                                                                                               |           |                               |
|   |       |                    |                                                                                               |           |                               |

## <u>Step 5</u>:

10

The application will open then change the data and upload softcopy and submit the application.

|                                                                                                    | ASANSOL D                                                                                                    | URGAPUR DEVE                                                                                                    | LOPMEN<br>ENGAL)  | T AUTHORITY                                                                                                    | Sunday                                                                        | 14 2020 and 51 12 P                                                                                |
|----------------------------------------------------------------------------------------------------|----------------------------------------------------------------------------------------------------|----------------------------------------------------------------------------------------------------|-------------------|----------------------------------------------------------------------------------------------------|-------------------------------------------------------------------------------|----------------------------------------------------------------------------------------------------|
| me Prepare Applica Prepar                                                                                                    | tion Update/Submit Prep                                                                                                    | pared Application View Statu                                                                                                    | is of Application | Payment by Applicant                                                                                                    |                                                                               |                                                                                                    |
| P Address of your C                                                                                                    | omputer : 42.110.162.13                                                                                                    |                                                                                                    |                   |                                                                                                    | Logge                                                                         | d as : 9830982675                                                                                  |
| Select Application ID                                                                                                    | : 2020/01/000                                                                                                    | 0003                                                                                                    | •                 |                                                                                                    | * marked f                                                                    | ïelds are mandatory                                                                                |
| ertaining Office                                                                                                    | : Asansol                                                                                                    |                                                                                                    | • '               |                                                                                                    |                                                                               |                                                                                                    |
| pplicant Information                                                                                                    |                                                                                                    |                                                                                                    |                   |                                                                                                    |                                                                               |                                                                                                    |
| Applicant Type                                                                                                    | Applicant(s) Name -<br>O Other Indiv<br>Suresh                                                                                                    | ridual                                                                                                    | *                 | Applicant Details Middle Name Das                                                                                                    |                                                                               | Click To                                                                                           |
| Applicant(s)                                                                                                    | Address : Atdress : Atdres | tt Details<br>sansol<br>WEST BENGAL<br>Asansol<br>9830982675<br>das@gmail.com                                                                                                    | -                 | District: PASCHIM BURDWAN<br>PIN: 725353<br>Alternate Ph.No.: 9874562098                                                                                                    | •                                                                             | <u>Add Next</u>                                                                                    |
| and Owner Name(s)<br>Owner Type                                                                                                    | Click here for Same a Land Owner Name                                                                                                    | as Applicant(s)                                                                                                    | L                 | and Owner Details                                                                                                    |                                                                               | Click To                                                                                           |
|                                                                                                    | Suresh                                                                                                    |                                                                                                    | •                 | Middle Name Das                                                                                                    | •                                                                             |                                                                                                    |
| Owner                                                                                                    | Land Owner Addree<br>Address : A<br>State : W<br>Police Station: As<br>Email ID : de                                                                                                    | ss Details<br>eansol<br>/EST BENGAL<br>aansol<br>os©gmail.com                                                                                                    | •                 | Middle Name Das District: PASCHIM BURDWAN PIN: 725353 Alternate Ph.No.: 9874562098                                                                                                    | •                                                                             | Add Next                                                                                           |
| Owner<br>and Information<br>Is there any exister<br>Proposed Land Use<br>Block/Municipality<br>Police station wher<br>Sheet No.                                                                                                    | Suresh<br>Land Owner Addree<br>Address : A<br>State : W<br>Police Station: As<br>Email ID : de<br>ce of building : 1<br>: Resi<br>Name : Jam<br>e land is situated : Ran<br>:                                                                                                    | ss Details<br>sansol<br>/EST BENGAL<br>sansol<br>sa@gmail.com<br>Yes @ No<br>idential below 7.5 katha/10 kati<br>uuria Block<br>iganj<br>Sheet Number                                                                                                    | ha.               | Middle Name Das District: PASCHIM BURDWAN PIN: 725353 Alternate Ph.No.: 9874562098  Mouza : JL No. : Holding No. :                                                                                                    | Benashol<br>63<br>Holding Numbe                                               | Add Next                                                                                           |
| Owner and Information Is there any exister Proposed Land Use Block/Municipality Police station wher Sheet No. Ward No.                                                                                                    | Suresh Land Owner Addree Address : A State : W Police Station: As Email ID : da ce of building :  Resi Name : Jam e land is situated : Ram : : :                                                                                                    | ss Details                                                                                                    | ha.               | Middle Name Das District: PASCHIM BURDWAN PIN: 725353 Alternate Ph.No.: 9874562098  Mouza : JL No.: Holding No.: Zone No.:                                                                                                    | Benashol<br>63<br><i>Holding Number</i><br><i>Zone Number</i>                 | Add Next                                                                                           |
| Owner<br>and Information<br>Is there any exister<br>Proposed Land Use<br>Block/Municipality<br>Police station wher<br>Sheet No.<br>Ward No.                                                                                                    | Suresh Land Owner Addree Address : A: State : W Police Station: As Email ID : de temperature temperature temperatu | ss Dotails<br>sansol<br>/EST BENGAL<br>sansol<br>sa@gmail.com<br>Yes ® No<br>idential below 7.5 katha/10 kati<br>uria Block<br>liganj<br>Sheet Number<br>Ward Number<br>Ward Number                                                                                                    | ha.               | Middle Name Das District: PASCHIM BURDWAN PIN: 725353 Alternate Ph.No.: 9874562098   Mouza: District: Mouza: District: Mouza: District: Mouza: District: District Stress Stress S | Benashol<br>63<br>Holding Number<br>ROR. You can also provide b               | Add Next                                                                                           |
| Owner and Information Is there any exister Proposed Land Use Block/Municipality Police station wher Sheet No. Ward No. SI No. ROR Type                                                                                                    | Suresh<br>Land Owner Addree<br>Address : A<br>State : W<br>Police Station: A<br>Email ID : da<br>ce of building :<br>Resi<br>Name : Jam<br>e land is situated : Ran<br>:<br>:<br>Khatian No. *                                                                                                    | ss Details<br>sansol<br>/EST BENGAL<br>sansol<br>ss@gmail.com<br>Yes ® No<br>idential below 7.5 katha/10 kati<br>uria Block<br>iganj<br>Sheet Number<br>Ward Number<br>* Please p<br>Plot Number *                                                                                                    | ha.               | Middle Name Das District: PASCHIM BURDWAN PIN: 725353 Alternate Ph.No.: 9874562098                                                                                                    | Benashol<br>63<br>Holding Numbe<br>Zone Number                                | Add Next                                                                                           |
| Owner and Information Is there any exister Proposed Land Use Block/Municipality Police station wher Sheet No. Ward No. SI No. ROR Type and RS ROR ROR ROR ROR ROR ROR ROR ROR ROR                                                                                                    | Land Owner Addree<br>Address : A<br>State : W<br>Police Station: As<br>Email ID : de<br>Cee of building :<br>Name : Jam<br>e land is situated : Ran<br>:<br>:<br>:<br>:<br>:<br>:<br>:<br>:<br>:<br>:<br>:<br>:<br>:<br>:<br>:                                                                                                    | ss Details<br>sear301<br>/EST BENGAL<br>sansol<br>ass@gmail.com<br>/Yes  No<br>idential below 7.5 katha/10 kat<br>uria Block<br>iganj<br>Sheet Number<br>Ward Number *<br>Please p<br>Plot Number *<br>5345<br>43534                                                                                                    | he.               | Middle Name Das District: PASCHIM BURDWAN PIN: 725353 Alternate Ph.No.: 9874562098                                                                                                    | Benashol<br>63<br>Holding Number<br>Zone Number                               | Add Next<br>Add Next<br>oth if available.<br>Click To<br>Add Next                                  |
| Owner and Information Is there any exister Proposed Land Use Block/Municipality Police station when Sheet No. Ward No. SI No. SI No. ROR Type and RS Area of Land (in seq                                                                                                    | Land Owner Addree<br>Address : A<br>State : W<br>Police Station: A<br>Email ID : de<br>Cee of building :<br>Name : Jam<br>e land is situated : Ran<br>:<br>:<br>:<br>:<br>:<br>:<br>:<br>:<br>:<br>:<br>:<br>:<br>:<br>:<br>:<br>:<br>:<br>:<br>:                                                                                                    | ss Dotails<br>san 301<br>/EST BENGAL<br>sansol<br>ass@gmail.com<br>/Yes  No<br>ridential below 7.5 katha/10 kat<br>uria Block<br>iganj<br>Sheet Number<br>Ward Number *<br>Plot Number *<br>5345<br>43534<br>334.45                                                                                                    | ha.               | Middle Name Das District: PASCHIM BURDWAN PIN: 725353 Alternate Ph.No.: 9874562098                                                                                                    | Benashol<br>63<br><i>Holding Number</i><br><i>Zone Number</i>                 | Add Next<br>* *<br>* *<br>* *<br>*<br>*<br>*<br>*<br>*<br>*<br>*<br>*<br>*<br>*<br>*<br>*<br>*     |
| Owner  and Information  Is there any exister Proposed Land Use Block/Municipality Police station when Sheet No. Ward No.  SI No.  RO RO RO RO RO RO RO RO RO RO RO RO RO                                                                                                    | Suresh         Land Owner Addres         Address       :         State       :         Police Station:       Ad         Email ID       :         acce of building       :         .       :         Name       :         e land is situated :       Ran         :       :         Khatian No. *         345       :         :       :         :       :         :       :         :       :         :       :         :       :         :       :         :       :         :       :         :       :         :       :         :       :         :       :         :       :         :       :         :       :         :       :         :       :         :       :         :       :         :       :         :       :         :       :         :       : <td< td=""><td>ss Dotails</td><td>ha.</td><td>Middle Name Das District: PASCHIM BURDWAN PIN: 725353 Alternate Ph.No.: 9874562098    Mouza : District: Mouza : District: PASCHIM BURDWAN PIN: 725353 Alternate Ph.No.: 9874562098   Class of Land as per ROR or as per LR Class of Land as per ROR *</td><td>Benashol<br/>63<br/>63<br/>ROR. You can also provide b</td><td>Add Next</td></td<>                                                                                                    | ss Dotails                                                                                                    | ha.               | Middle Name Das District: PASCHIM BURDWAN PIN: 725353 Alternate Ph.No.: 9874562098    Mouza : District: Mouza : District: PASCHIM BURDWAN PIN: 725353 Alternate Ph.No.: 9874562098   Class of Land as per ROR or as per LR Class of Land as per ROR *                                                                                                    | Benashol<br>63<br>63<br>ROR. You can also provide b                           | Add Next                                                                                           |
| Owner  Land Information  Is there any exister Proposed Land Use Block/Municipality Police station wher Sheet No. Ward No.  SI No. ROR RS 4 C C C C C C C C C C C C C C C C C C                                                                                                    | Land Owner Addree<br>Address : A<br>State : W<br>Police Station: As<br>Email ID : da                                                                                                    | ss Dotails<br>ean 301<br>YEST BENGAL<br>asmool<br>as@gmail.com<br>Yes  No<br>Yes  No<br>Yes  No<br>Sheet Number<br>Ward Number<br>** Please p<br>Plot Number *<br>5345<br>43534<br>334.45<br>** does not exceed 30 MB. The ap                                                                                                    | ha.               | Middle Name Das District: PASCHIM BURDWAN PIN: 725353 Alternate Ph.No.: 9874562098                                                                                                    | Benashol<br>63<br>63<br>ROR. You can also provide b                           | Add Next<br>Add Next<br>oth If available.<br>Click To<br>Add Next                                  |
| Owner  Land Information  Is there any exister Proposed Land Use Block/Municipality Police station wher Sheet No. Ward No.  SI No. ROR SI No. ROR IND ROR IND R | Suresh Land Owner Addres Address : Ai State : W Police Station: As Email ID : de Control of the state Khatian No. * State : Control of the state tand Owner *                                                                                                    | ss Dotails<br>ean 301<br>VEST BENGAL<br>ansol<br>as@gmail.com<br>Yes  No<br>Ves  No<br>Ves  No<br>Ves No<br>Ves No | ha.               | Middle Name Das District: PASCHIM BURDWAN PIN: 725353 Alternate Ph.No.: 9874562098                                                                                                    | Benashol<br>63<br>Holding Numbe<br>Zone Number<br>ROR. You can also provide b | Add Next<br>Add Next<br>oth if available.<br>Click To<br>Add Next<br>B, pMG , jpg, JPG<br>B, pdf . |

#### DEPARTMENT OF URBAN DEVELOPMENT & MUNICIPAL AFFAIRS

| Detail Plan Showing Plan Sections and Elevation                                                                                                    | Browse No file selected.                                                                                                    | Delete                                                                                    |
|----------------------------------------------------------------------------------------------------|----------------------------------------------------------------------------------------------------|-------------------------------------------------------------------------------------------|
| LR ROR *                                                                                                    | Browse No file selected.                                                                                                    | <u>c4611_sample_explain.pdf</u><br><u>Delete</u>                                          |
| Mutation certificate of Land/Municipality/Municipal Corporation                                                                                                    | Browse No file selected.                                                                                                    | Delete                                                                                    |
| Other Deeds                                                                                                    | Browse No file selected.                                                                                                    | Delete                                                                                    |
| RS/LR Plot Index Map *                                                                                                    | Browse No file selected.                                                                                                    | <u>dummy.pdf</u> _<br><u>Delete</u>                                                       |
| Site Plan of Proposed Area *                                                                                                    | Browse No file selected.                                                                                                    | <u>sample.pdf</u> _<br><u>Delete</u>                                                      |
| Add other Documents (if Any)                                                                                                    |                                                                                                    |                                                                                           |
| Add other Documents (if Any)                                                                                                    | following documents/certificates in 200 dpi grey scale. Suppor                                                                                                    | ted file formats are pdf, PDF, png , PNG , jpg, JPG                                       |
| Add other Documents (if Any)  * The file size does not exceed 30 MB. The applicant scan the Document Name Enter Document Name                                                                                                    | following documents/certificates in 200 dpi grey scale. Suppor                                                                                                    | ted file formats are pdf, PDF, png , PNG , jpg, JPG<br>Click To                           |
| Add other Documents (if Any)                                                                                                    | following documents/certificates in 200 dpi grey scale. Suppor                                                                                                    | ted file formats are pdf, PDF, png , PNG , jpg. JPG<br>Click To<br>Delete <u>Add Next</u> |
| Add other Documents (if Any)  * The file size does not exceed 30 MB. The applicant scan the Document Name Enter Document Name Note :  All the documents submitted with this application are genuine. The land proposed for the project is free from all encumbrances. The proposed land does not contain any water body / contains a water body of land area I do hereby declare that all the above noted statements are correct to the best of my ka                                                                                                    | following documents/certificates in 200 dpi grey scale. Suppor                                                                                                    | ted file formats are pdf, PDF, png , PNG , jpg, JPG<br>Click To<br>Delete <u>Add Next</u> |
| Add other Documents (if Any)<br>• The file size does not exceed 30 MB. The applicant scan the<br>Document Name<br>Enter Document Name<br>Note :<br>• All the documents submitted with this application are genuine.<br>• The land proposed for the project is free from all encumbrances.<br>• The proposed land does not contain any water body / contains a water body of land area<br>• I do hereby declare that all the above noted statements are correct to the best of my knows<br>• Source December 200                                                                                                    | following documents/certificates in 200 dpi grey scale. Suppor                                                                                                    | ted file formats are pdf, PDF, png , PNG , jpg, JPG<br>Click To<br>Delete <u>Add Next</u> |
| Add other Documents (if Any)<br>* The file size does not exceed 30 MB. The applicant scan the<br>Document Name<br>Enter Document Name<br>Note :<br>All the documents submitted with this application are genuine.<br>The land proposed for the project is free form all encumbrances.<br>The proposed land does not contain any water body / contains a water body of land area<br>I do hereby declare that all the above noted statements are correct to the best of my known of the statements are correct to the best of my known of the statement of the statement of the statement | following documents/certificates in 200 dpi grey scale. Suppor         Browse         No file selected.         a         acre which will not be converted by me/us.         nowledge and belief.         ew Draft Application         Submit Application | ted file formats are pdf, PDF, png , PNG , jpg, JPG<br>Click To<br>Delete <u>Add Next</u> |

# **Online Payment**

#### **Step 1**:

A SMS will be sent to the applicant to deposit the money when the CEO approves the application.

Applicant goes to the **Citizen Corner** and click to **Payment by Applicant** link.

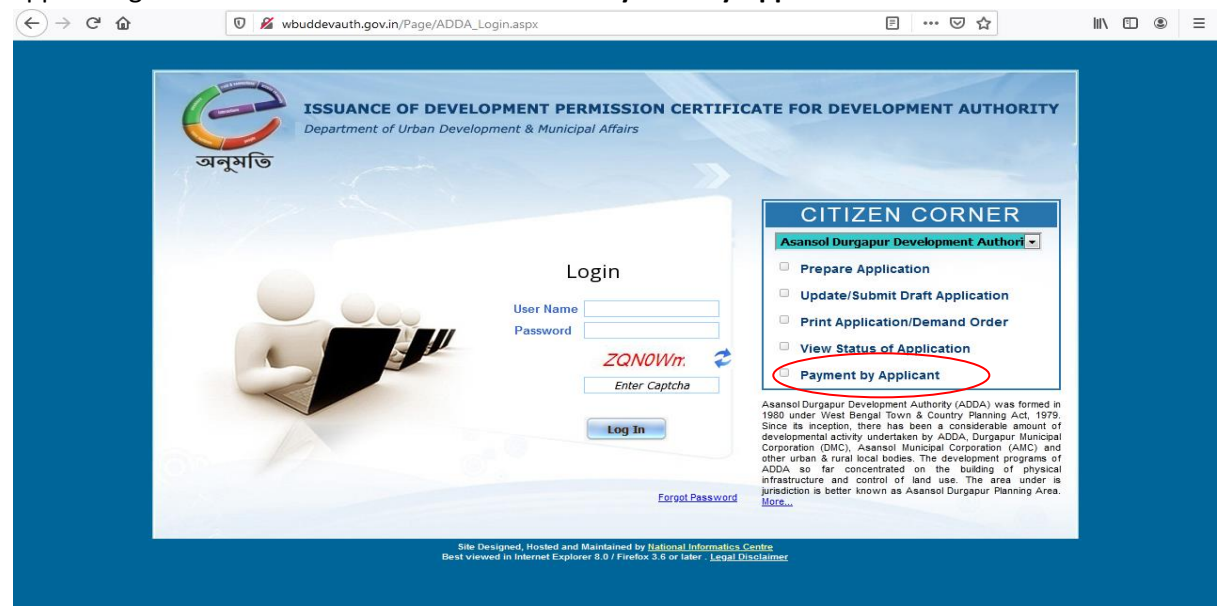

### <u>Step 2</u>:

Put applicant registered mobile number and click **Request for OTP** button

| -) → C @          | 🔍 🎽 wbuddevauth.gov.in/Page                  | /ADDA_Login.aspx                                                        |                     |                 |
|-------------------|----------------------------------------------|-------------------------------------------------------------------------|---------------------|-----------------|
| M                 | ASANSOL DURGAPU                              | Sunday Jun                                                              | 4 2020, 10-05:50 PM |                 |
| Home Prepare App  | plication Update/Submit Prepared Application | View Status of Application Payment by Applicant                         |                     |                 |
| Payl              | ment by Applicant                            |                                                                         |                     |                 |
| Enter Your Mobile | ≥ No : 9830982675                            | *One Time Password (OTP) will be Sent to this Number                    |                     | Request for OTP |
|                   |                                              | Designed, Developed & Implemented by <u>Hational Informatics Centre</u> |                     |                 |
|                   |                                              |                                                                         |                     |                 |
|                   |                                              |                                                                         |                     |                 |
|                   |                                              |                                                                         |                     |                 |
|                   |                                              |                                                                         |                     |                 |
|                   |                                              |                                                                         |                     |                 |

🖈 🍖 \varTheta :

## <u>Step 3</u>:

#### Put OTP and click to **Submit** button

| ~ | $\rightarrow$ | ( | Э | $\hat{\Omega}$ | A Not secure wbuddevauth.gov.in/Page/ADDA_Applicant_Payment.aspx |  |
|---|---------------|---|---|----------------|------------------------------------------------------------------|--|
|   |               |   |   |                |                                                                  |  |

|                           | STATUTORY AUTHORITY OF THE GOVT.   | OF WEST BENGAL)              |                                             | Monday, June 15 2020;8:47:18 PM |
|---------------------------|------------------------------------|------------------------------|---------------------------------------------|---------------------------------|
| Home Prepare Application  | Update/Submit Prepared Application | View Status of Application   | Payment by Applicant                        |                                 |
|                           | y Applicant                        |                              |                                             |                                 |
| Enter Your Mobile No      | : 9830982675                       | *One Time Password           | (OTP) will be Sent to this Number           |                                 |
| Enter the Code Sent to Yo | ur Mobile No : 127876              | Submit                       | Time Left: 00:9:37                          | OTP Resend                      |
|                           |                                    | Designed, Developed & Implem | ented by <u>National Informatics Centre</u> |                                 |
|                           |                                    |                              |                                             |                                 |
|                           |                                    |                              |                                             |                                 |
|                           |                                    |                              |                                             |                                 |
|                           |                                    |                              |                                             |                                 |
|                           |                                    |                              |                                             | Show hidden icons               |

## <u>Step 4</u>:

Select the application Id for payment from dropdown list

| $\leftrightarrow$ > C $\textcircled{a}$ | 🛛 💋 wbuddevauth.gov.in/Page/ADDA_Applicant_Payment.aspx                                       |                      |         |
|-----------------------------------------|-----------------------------------------------------------------------------------------------|----------------------|---------|
| MM                                      | ASANSOL DURGAPUR DEVELOPMENT AUTHORITY<br>(A STATUTORY AUTHORITY OF THE GOVT: OF WEST BENGAL) | Subday, 14 2020 Text | 7:12 PM |
| Home Prepare Applicatio                 | n Update/Submit Prepared Application View Status of Application Payment by Applicant          |                      |         |
| Payment                                 | t by Applicant                                                                                |                      |         |
| IP Address of your Con                  | nputer : 42.110.153.59                                                                        | Logged as : 9830     | 982675  |
| Select Application ID                   | :Select<br>Select<br>2020/01/000001                                                           |                      |         |
|                                         | Designed, Developed & Implemented by National Informatics Centre                              |                      |         |
|                                         |                                                                                               |                      |         |
|                                         |                                                                                               |                      |         |
|                                         |                                                                                               |                      |         |

## <u>Step 5</u>:

#### Click on the Payment Link

| EENT AUTHORITY              |        | 14 2020, TE-07-35 PM |
|-----------------------------|--------|----------------------|
| cation Payment by Applicant |        | 1000 as : 9830982675 |
|                             |        | ged as : 9830982675  |
|                             | Log    | ged as : 9830982675  |
|                             |        |                      |
|                             |        |                      |
| atails                      |        | Click To             |
|                             | P      | <mark>?ayment</mark> |
|                             | stails | stails               |

## <u>Step 6</u>:

Click on **Proceed to Payment** link and pay the calculated charges.

| → C' û                  | 0 🔏 wbuddevauth.gov.in/Page/ADDA_Applicant_Payment.aspx                                     | ፪ … ⊘ ☆              | III\ 🗉 🔹 |
|-------------------------|---------------------------------------------------------------------------------------------|----------------------|----------|
|                         | CANCOL DUDCADUD DEVELODMENT AUTHODITY                                                       |                      |          |
|                         | ISANSOL DURGAPUR DEVELOPMENT AUTHORIT                                                       |                      |          |
|                         | Payment by Applicant                                                                        |                      |          |
|                         |                                                                                             |                      |          |
|                         |                                                                                             |                      |          |
| Payment h               | Total Calculated Charge is Rs. 20819.40 /- only                                             |                      |          |
|                         | · · · ·                                                                                     | 11                   | 11 11    |
|                         | Confirmation of Payment by Applicant :                                                      |                      |          |
| Sector 1                | Disclaimer :                                                                                |                      | 7 mL es  |
| ID Address of your Comm |                                                                                             |                      |          |
|                         | I fully agree to the assessment and I shall obtained the terms and condition of the payment |                      |          |
| Select Application ID   |                                                                                             |                      |          |
|                         | -                                                                                           |                      |          |
|                         |                                                                                             |                      |          |
|                         |                                                                                             |                      |          |
|                         |                                                                                             |                      |          |
|                         |                                                                                             |                      |          |
|                         |                                                                                             |                      |          |
| Application Id & Date   |                                                                                             |                      |          |
| Applied For             |                                                                                             |                      |          |
| Reg. Mobile No.         |                                                                                             | *                    | Payment  |
| Demand Notice No.       | • • • • • • • • • • • • • • • • • • •                                                       | •                    |          |
|                         | PROCE                                                                                       | ED TO PAYMENT CANCEL |          |

| 11.7         |                       |                                                                            |                                |  |
|--------------|-----------------------|----------------------------------------------------------------------------|--------------------------------|--|
|              |                       | Merchant<br>14/06/                                                         | t: EANUMATI<br>/2020 22:06:390 |  |
| Payment Mode |                       |                                                                            |                                |  |
| Cash         | Transaction ID        | 2006141566346                                                              |                                |  |
| RTGS / NEFT  | Amount                | Rs. 1                                                                      | -                              |  |
| Net Banking  | Convenience Fee       | Rs. 0.01                                                                   |                                |  |
| Debit Card   | GST                   | Rs. 0.00                                                                   | _                              |  |
| Credit Card  | Total Bill Amount     | Rs. 1.01                                                                   | _                              |  |
|              | Mobile No : Opt       | ional Email ID : Optional                                                  |                                |  |
|              | Payer Name : Op       | tional                                                                     |                                |  |
|              | *Please provide the r | nobile number for transaction communication & viewing transaction history. |                                |  |
|              | Obmestic Cred         | it Card                                                                    |                                |  |
|              | Proceed Now           | Cancel                                                                     |                                |  |

## <u>Step 7</u>:

After successfully payment, transactions acknowledge slip will be generated. Please keep it for future reference.

| (A STATUTOR                                                            | Y AUTHORITY OF THE GOVT. OF WEST BENGAL)                                                                   | 0                               |
|------------------------------------------------------------------------|----------------------------------------------------------------------------------------------------|---------------------------------|
| Home Prepare Application Update/S                                      | ubmit Prepared Application View Status of Application Payment by Applicant                                 | Monday, June 24 2019,1:40:15 Pi |
| -                                                                      |                                                                                                    |                                 |
| Transaction Acknowledg                                                 | ment                                                                                                    |                                 |
| Thank you, Your payment has been a reference number for any queries re | successfully received with the following details. Please quote your transaction<br>lating to this request. |                                 |
| Application Number                                                     | : 2019/01/000011                                                                                           |                                 |
| Applicant Name                                                         | : Soumya Roy                                                                                               |                                 |
| Transaction Reference Number                                           | : 1906241544843                                                                                            |                                 |
| Transaction Date and Time                                              | : 24-06-2019 13:39:18                                                                                      |                                 |
| Payment Amount (Rs.)                                                   | : 1.01                                                                                                    |                                 |
| Transaction Status                                                     | : Success                                                                                                  |                                 |
| <b>贾</b> 合                                                             |                                                                                                    |                                 |

# Online Development Permission Certificate Format

A Development Permission Certificate will be generated after the calculation charge is paid. After generating the Development Permission Certificate, the applicant will receive an SMS. Applicants then click on the "**View Status of Application**" link. Enter mobile number and request for OTP, Put OTP and submit. Then select the Application ID and download the Development Permission Certificate.

| <b>t</b>   <b>}</b> [ | 1 of 1 - + Automatic Zoom ÷                                                                                                    | ₽ | Či | » |
|-----------------------|----------------------------------------------------------------------------------------------------|---|----|---|
|                       | MIDNAPORE KHARAGPUR DEVELOPMENT AUTHORITY<br>(A Statutory Authority of the Government of West Bengal)<br>Sahid Kshudiram Zilla Parikalpana Bhavan (2nd Floor)<br>Zilla Parishad Complex, Paschim Medinipur - 721101<br>Phone No. 03222-261739                                                                                                    |   |    | E |
|                       | Memo. No. :       /MKDA/19       Date : 23-12-2019         To       Sabbir Ali                                                                                                    |   |    |   |
|                       | Test                                                                                                    |   |    |   |
|                       | Sub: Land Use Compatibility Certificate U/s 45 of the West Bengal Town & Country (Planning & Development) Act, 1979                                                                                                    |   |    |   |
|                       | In reference to his / her application no 2019/03/000017, Dated 04/09/2019 on the subject quoted above, the proposed institute of <i>Residential</i> use / change of use of land from <i>Residential</i> to <i>Residential</i> development for land area of 4.00 square meter (Site Plan enclosed) at <i>Midnapore Kharagpur</i> Plot No.(R.S.) 2 / Plot No.(L.R.) 4 in sheet NoHolding Nowithin Ward NoMouza Dholasole, J.L. No. 517 under tes Police Station, he / she is hereby informed that the development / institute / chande of use of his / her land within Zone Noa sper Land Use Development and Control Plan (LUDCP) prepared and published by the <i>Midnapore Kharagpur Development Authority</i> under section 38(3) of the West Bengal Town & Country (Planning & Development) Act, 1979, where predominant land use / Present Land Use of the proposed parcel of land under reference is as per Land Use map & Register (LUMR) published by <i>Midnapore Kharagpur Development Authority</i> under section 29 (6) of |   |    |   |
|                       | the West Bengal Town & Country (Planning & Development) Act, 1979 and the development / institute / change of use as proposed is compatible /                                                                                                    |   |    |   |
|                       | incompatible with the LUDCP. The development charge as leviable under the said Act for the proposed development / institute / change of use has paid<br>vide money receipt No. dated <i>TranDate</i> / no such development charge is leviable.                                                                                                    |   |    | - |
|                       | With reference to the application mentioned above, the Midnapore Kharagpur Development Authority does not have any objection for the development of                                                                                                    |   |    |   |
|                       | the schedule of land for purpose, as stated below subject to the following condition:                                                                                                    |   |    |   |
|                       | 1) Application for conversion must be made by the applicant before the competent authority U/s 4C of the West Bengal Land Reforms Act, 1955 as                                                                                                    |   |    |   |
|                       | amended up to date.                                                                                                    |   |    |   |
|                       | 2) The permission of Development is also without prejudice to any of the permission of Urban Land (Ceiling and Regulation) Act, 1976 (section 33<br>of 1076). Societies 4C of The Work Development Lond Performs Act 1056 on encoded on to date.                                                                                                    |   |    |   |
|                       | or 1970) & section 4C of the west bengal Land Reforms Act, 1955 as amended up to date.                                                                                                    |   |    |   |
|                       | <ol> <li>and development on the aforementioned not / nots of land should have to abide by the Development Control Regulations as applicable</li> </ol>                                                                                                    |   |    |   |
|                       | i) Thy overophich on the advancementation prover property and should have to able by the poverophich control regulations as appression.                                                                                                    |   |    |   |
|                       | Yours faithfully,                                                                                                    |   |    |   |
|                       |                                                                                                    |   |    | = |
|                       | Chief Executive Officer / Executive Officer                                                                                                    |   |    |   |
|                       | Midnapore Kharagpur Development Authority                                                                                                    |   |    |   |
|                       | Memo. No. : // <i>MKDA</i> /19 Date : 23-12-2019                                                                                                    |   |    |   |
|                       | Copy forwarded for kind information and necessary action to:                                                                                                    |   |    |   |
|                       | 1) The Commissioner / Executive Officer, Salboni Corporation / Municipality                                                                                                    |   |    |   |
|                       | Chief Executive Officer / Executive Officer                                                                                                    |   |    |   |
|                       | Midnapore Kharagpur Development Authority                                                                                                    |   |    |   |
|                       |                                                                                                    |   |    | = |
|                       |                                                                                                    |   |    |   |
|                       | Generated On - 73,12,2010                                                                                                    |   |    |   |
|                       |                                                                                                    |   |    | Ŧ |

# .....THANK YOU.....